# Instrukcja uzyskania danych dostępowych przez platformę **ePUAP** do modułu **ePracownik Politechniki Koszalińskiej.**

Logowanie do ePUAP.

W przeglądarce internetowej (Edge, Mozilla, Chrome) wpisujemy adres epuap.gov.pl <u>link do logowania</u>.

Klikamy "Zaloguj się"

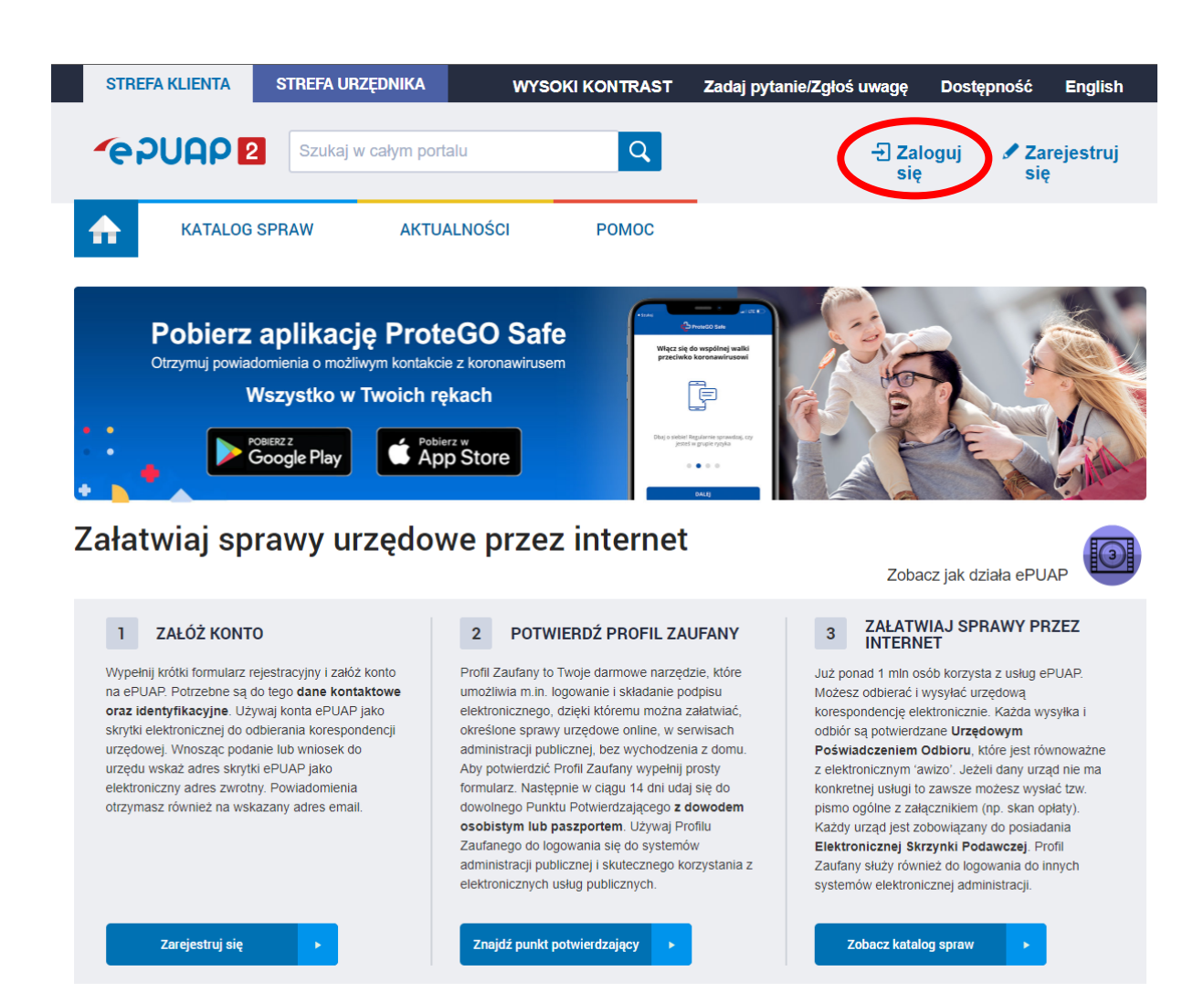

Wybieramy z listy opcji logowania **"Profil Zaufany"** jak na załączonym obrazku.

| Wybierz sposób logowania                    |                                                     |
|---------------------------------------------|-----------------------------------------------------|
| Jezpieczny i darmowy dostęp do usług public | znych                                               |
| $\frown$                                    |                                                     |
| Profil Zaufany                              | e-dowód                                             |
| Bezpłatne narzędzie, dzięki                 | Dowód osobisty z warstwą                            |
| któremu załatwisz sprawy                    | elektroniczną. Użyj aplikacji                       |
| urzędowe online i podpiszesz                | mobilnej albo czytnika<br>podłaczonego do komputera |
| dokumenty cicki omeznic.                    |                                                     |
|                                             |                                                     |
| mojelD                                      |                                                     |
|                                             |                                                     |

Teraz wybieramy sposób logowania. Jeśli korzystasz z "**Profilu Zaufanego"** przez bank, wybierz odpowiedni bank z listy, a następnie zaloguj się. Jeżeli pamiętasz email lub login oraz hasło przy tworzeniu **"Profilu Zaufanego"** do platformy **ePUAP**, możesz się zalogować wpisując te dane po lewej stronie.

| * Expresse argence state h x + +           ← → 0         ≜ Https://gapself.01.6g/n/5g/n/1.col/=2617.cn/2.ag/https://gapsel.com/y           © Locame Costs.         ■ Wpace Jackness.         ● Note: 4 as dec.         ■ Https://gapsel.com/y           © gov.pl         Servins Reccypeopolitis Pethole;         Servins Lec.         ■ Https://gapsel.com/y | ne (h. 🔹 Paulos Soline . 🗋 Paulos (PV Ia. 🚺 Her Oad Paula.                                                       | A 1997.64 federate = North Babluy and. 🔡 willion 🖺 1995 -1996, agost 🗋 1996 🖉 Generatorespite. 🔒 U | - 6 X<br>A • Ø A & Market |
|----------------------------------------------------------------------------------------------------|----------------------------------------------------------------------------------------------------|----------------------------------------------------------------------------------------------------|---------------------------|
|                                                                                                    | Login 🗊 Profil Zaufany                                                                                           |                                                                                                    |                           |
|                                                                                                    | Zaloguj się za pomocą nazwy<br>użytkownika lub adresu e-mail                                                     | Zaloguj się przy pomocy banku<br>lub innego dostawcy                                               |                           |
|                                                                                                    | Nazwa użytkawnika lub adres e-mail<br>Wpisz nazwę użytkownika lub adres e-mail<br>Nie pamiętam nazwy użytkownika | LUB ING ING 2000                                                                                   |                           |
|                                                                                                    | Wpisz hasło<br>Nie parniętam hasła<br><b>ZALOGUJ SIĘ</b>                                                         |                                                                                                    |                           |
|                                                                                                    | Nie masz Profilu Zaufanego?<br>Twój bank lub doctawca nie udostępnia logowania?<br>ZAŁÓŻ PROFIL                  |                                                                                                    |                           |
|                                                                                                    |                                                                                                    |                                                                                                    |                           |
| Login / Profi                                                                                                    | il Zaufany                                                                                                    |                                                                                                    |                           |
| ACRES<br>d. Visionida 27<br>00-960 Narazzwa<br>Nar Astronov<br>Hegun 14580 Nara                                                                                                    | KONTART<br>Indina<br>«H8225360<br>Comma w dhi robocze<br>w godbinech 07:00-18:00                                 | Aktualinoloi Mininemotoro Cyllopargi<br>Pennoc Protil Zaufany<br>Nola praema<br>RODO<br>Benedamin  |                           |
|                                                                                                    |                                                                                                    | Kontale                                                                                            |                           |

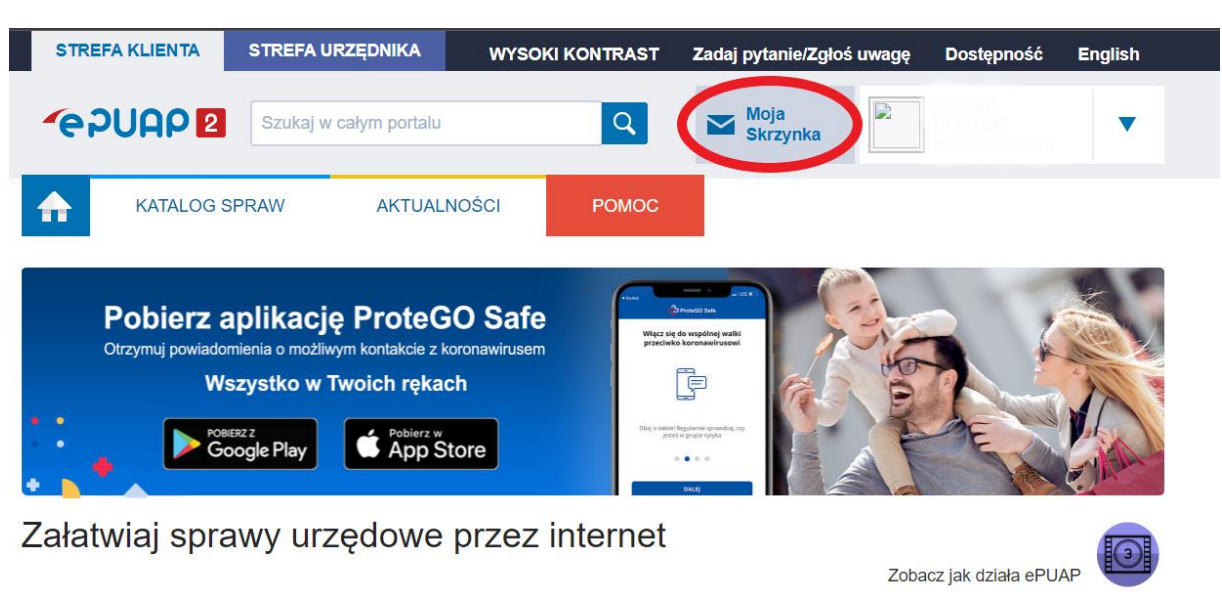

# Klikamy na ikonę "Moja skrzynka".

## Klikamy na ikonę "Załatw sprawę".

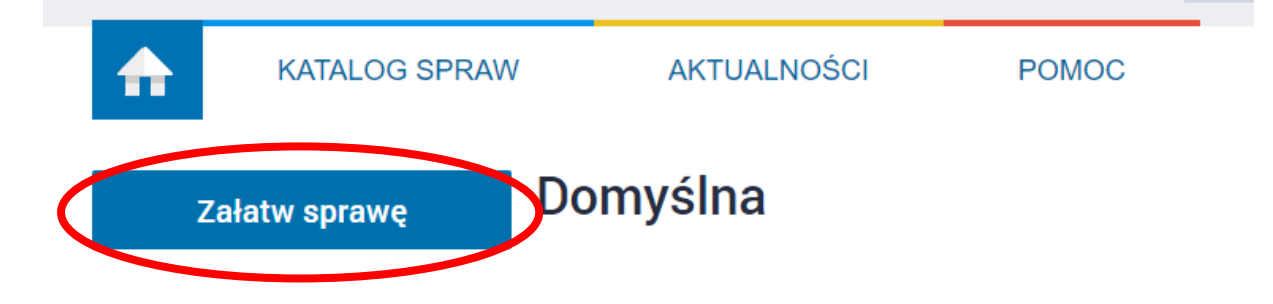

W pasku **"Znajdź urząd..."** wpisujemy kod pocztowy (75-453) lub Politechnika Koszalińska i klikamy **"Wybierz"**.

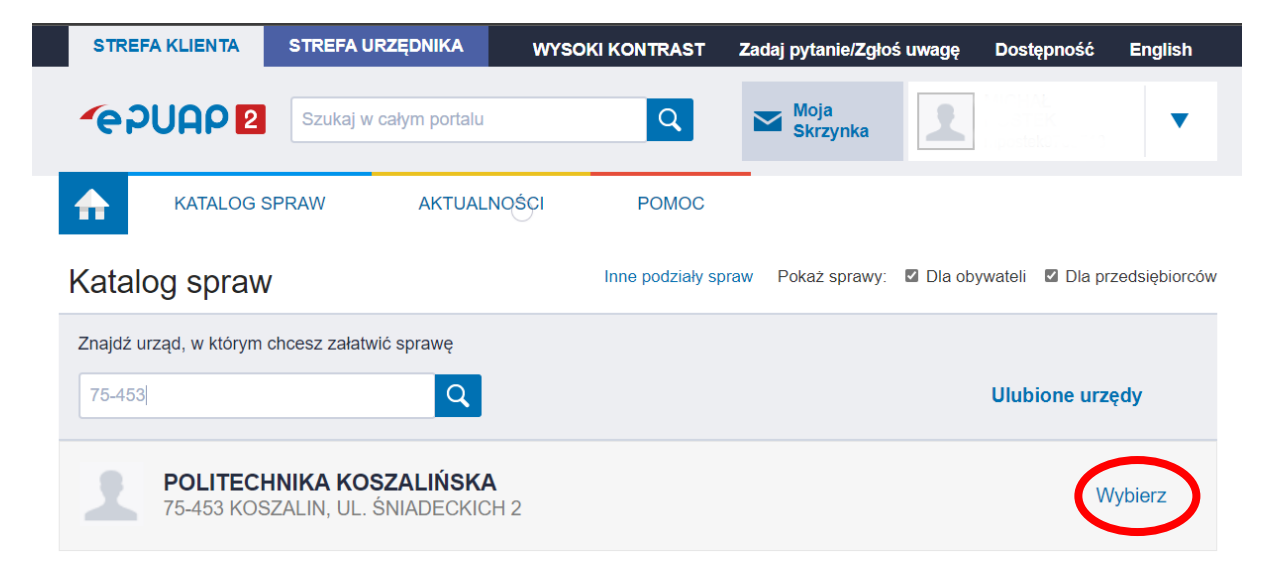

### Klikamy w "Pokaż sprawy wybranego urzędu".

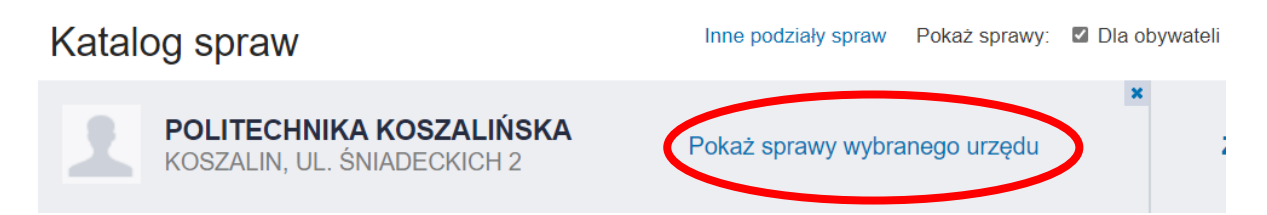

# Klikamy w "Pokaż cały Katalog Spraw".

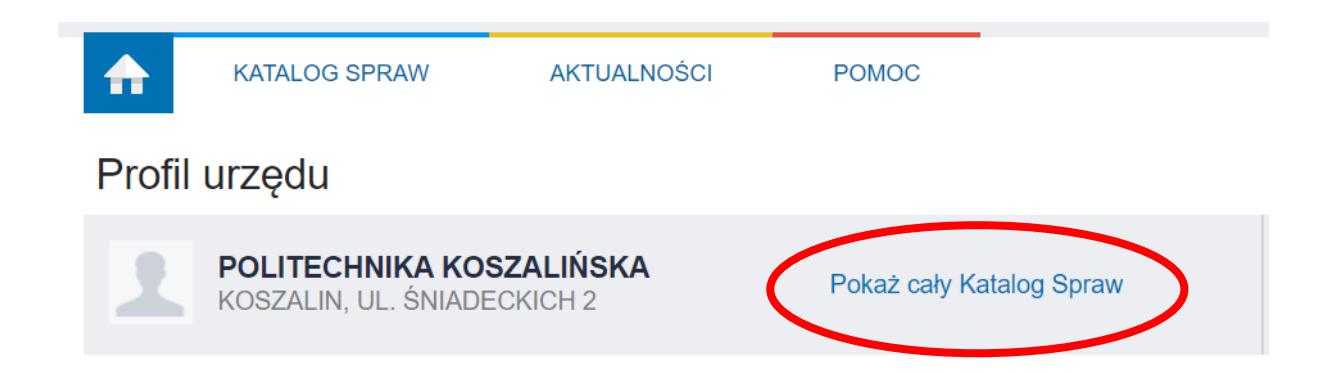

# Klikamy w "Inne podziały spraw".

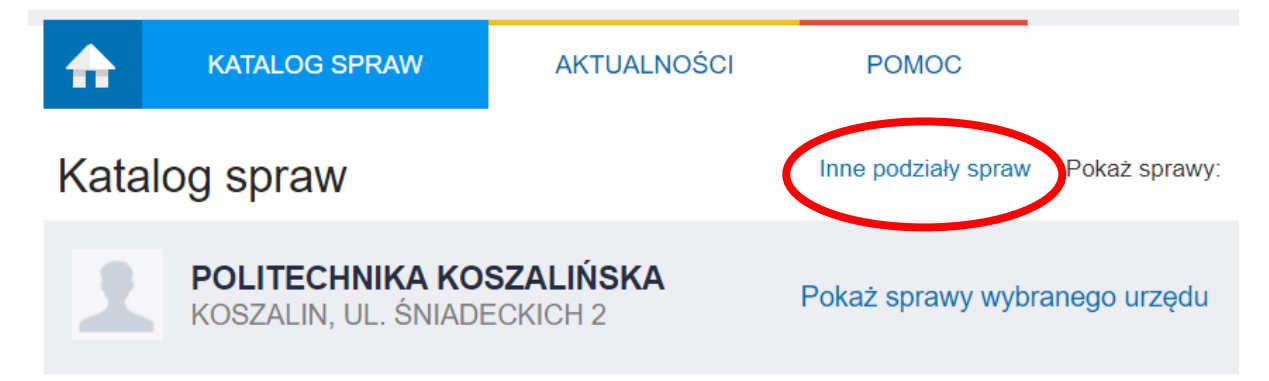

# A teraz wyszukujemy z listy (Ctrl + f) **"Pismo ogólne do** podmiotu publicznego".

### Wybieramy "Pismo ogólne do podmiotu publicznego".

Pierwsza rejestracja pojazdu, którego markę określa się jako SAM
Pierwsza rejestracja pojazdów nowych zakupionych na terenie RP
Pierwsze zezwolenie na dopuszczenie do eksploatacji pojazdów niezgodnych z TSI
Pierwsze zezwolenie na dopuszczenie do eksploatacji pojazdów zgodnych z TSI
Pismo ogólne do podmiotu publicznego
Pismo ogólne do podmiotu publicznego - stary wzór
Pismo ogólne do Rzecznika Praw Obywatelskich
Pismo ogólne do urzędu
Pismo w sprawach dotyczących przedmiotów własności przemysłowej
Pismo w sprawie projektów realizowanych w AGH
Podanie o przyjęcie uczestnika (osoby niepełnosprawnej) na zajęcia terapeutyczne

# Wypełniamy pola w następujący sposób

| Mój Gov                                                                                                    |                                                                                                    |
|----------------------------------------------------------------------------------------------------|----------------------------------------------------------------------------------------------------|
| ⊋ → Máj Gov → Pismo ogólne do podmiatu publicznego                                                                        |                                                                                                    |
| Pismo ogólne do podmiotu<br>publicznego                                                                                   |                                                                                                    |
| Wybierz urząd lub instytucję, do której składasz pismo *<br>POLITECHNIKA KOSZALIŃSKA (75-453 KOSZALIN, WOJ. ZACHODNIOPOMC | () * Pole obowiązkowe                                                                                                    |
| <b>Rodzaj pisma</b><br>Wybierz rodzaj pisma, nadaj mu tytuł i opisz swoją sprawę<br>Rodzaj pisma *                        | Wybierz rodzaj pisma. Napisz, czego dotyczy<br>twoje pismo, na przykład jeśli to skarga – to<br>w jakiej sprawie. Jeśli znasz numer sprawy,<br>możesz go dodatkowo podać w polu<br>Tytuł pisma. |
| Wniosek 🗸                                                                                                    |                                                                                                    |
| Tytuł pisma *<br>Przyznanie dostępu do modułu ePracownik                                                                  |                                                                                                    |
| Treść pisma *<br>Prosze o przysłanie danych dostepowych do modułu ePracownik.                                             |                                                                                                    |
|                                                                                                    |                                                                                                    |
| Załączniki                                                                                                    | Rozmiar wszystkich załączników: maksimum     Iso Mp                                                                                                    |
| Możesz dołączyć do pisma załączniki                                                                                       | Rozszerzenie: .7z, .avi, .CAdES, .css, .csv, .dgn,                                                                                                    |
| Dodaj załącznik                                                                                                    | .doc, .doc, .dwi, .dwg, .dxi, .geouff, .gif, .gml,<br>.gz, .gzip, .html, .jp2, .jpeg, .jpg, .m4a, .mp3,<br>.mp4, .mpeg, .mpeg4, .mpg, .odp, .ods, .odt,                                         |
| Dodaj plik z dysku 🕥                                                                                                    | .ogg, .ogv, .ott, .PAdES, .pdf, .png, .ppt, .pptx,                                                                                                    |

## Na dole formularza klikamy DALEJ

#### Załączniki

Możesz dołączyć do pisma załączniki

Dodaj załącznik

Dodaj plik z dysku

Opis załącznika

Opisz załącznik

+ Dodaj kolejny załącznik

#### Dane kontaktowe

Sprawdź poprawność swoich danych

Wpisz swój adres e-mail i numer telefonu, aby umożliwić urzędnikowi kontakt w sprawie pisma. Może to przyspieszyć załatwienie sprawy.

| Imię * |  |
|--------|--|
|        |  |

Nazwisko \*

٦

#### Numer telefonu

Numer PESEL

Adres e-mail

Odpowiedź dostaniesz na skrzynkę ePUAP (Gov).

Chcesz ją dostać pocztą tradycyjną? Kliknij tutaj

DALEJ

#### Rozmiar wszystkich załączników: maksimum 150 MB.

Rozszerzenie: .7z, .avi, .CAdES, .css, .csv, .dgn, .doc, .docx, .dvr, .dwg, .dxf, .geotiff, .gif, .gml, .gz, .gzip, .html, .jp2, .jpeg, .jpg, .m4a, .mp3, .mp4, .mpeg, .mpeg4, .mpg, .odp, .ods, .odt, .ogg, .ogy, .ott, .PAdES, .pdf, .png, .ppt, .pptx, .mg, .rtf, .svg, .tar, .tlf, .tlf, .ts, .txt, .wax. XAdES, .xhtml, .xls, .xlsx, .xml, .XMLenc, .XMLsig, .xps, .xsd, .xsl, .xslt, .zjp Klikamy **PRZEJDŹ DO PODPISU**, a następnie logujemy się do "Profilu Zaufanego".

# Podgląd pisma ogólnego

· moj dov · · i ismo ogome do podmiota pablicznego

|                                                                                                    |                                                                                                    | <ul> <li>Uwaga! Jesli Widzisz błędy na<br/>podglądzie pisma, wróć do edyo<br/>danych.</li> </ul> |
|----------------------------------------------------------------------------------------------------|----------------------------------------------------------------------------------------------------|--------------------------------------------------------------------------------------------------|
|                                                                                                    | Miejsce i data sporządzenia dokumentu                                                                                                    |                                                                                                  |
|                                                                                                    |                                                                                                    |                                                                                                  |
| Dane nadawcy                                                                                                | Dane adresata                                                                                                    |                                                                                                  |
|                                                                                                    | POLITECHNIKA KOSZALIŃSKA (75-453<br>KOSZALIN, WOJ.<br>ZACHODNIOPOMORSKIE)                                                                                            |                                                                                                  |
|                                                                                                    | WNIOSEK                                                                                                    |                                                                                                  |
|                                                                                                    |                                                                                                    |                                                                                                  |
| Przyzr                                                                                                    | nanie dostępu do modułu ePracownik                                                                                                    |                                                                                                  |
| Przyzr<br>Proszę o przysłanie danych do                                                                     | <sub>nanie</sub> dostępu do modułu ePracownik<br>ostępowych do modułu ePracownik.                                                                                    |                                                                                                  |
| Przyzr<br>Proszę o przysłanie danych dc                                                                     | nanie dostępu do modułu ePracownik<br>Ostępowych do modułu ePracownik.<br>Dokument nie zawiera podpisu                                                               |                                                                                                  |
| Przyzr<br>Proszę o przysłanie danych do                                                                     | nanie dostępu do modułu ePracownik<br>Ostępowych do modułu ePracownik.<br>Dokument nie zawiera podpisu<br>Podpis elektroniczny                                       |                                                                                                  |
| Przyzr<br>Proszę o przysłanie danych do                                                                     | nanie dostępu do modułu ePracownik<br>Ostępowych do modułu ePracownik.<br>Dokument nie zawiera podpisu<br>Podpis elektroniczny<br>ystem przeniesie cię na pz.gov.pl. |                                                                                                  |
| Przyzr<br>Proszę o przysłanie danych do<br>Uwaga! Jeżeli chcesz podpisać pismo. sy<br>Tam podpiszesz pismo. | nanie dostępu do modułu ePracownik<br>Ostępowych do modułu ePracownik.<br>Dokument nie zawiera podpisu<br>Podpis elektroniczny<br>ystem przeniesie cię na pz.gov.pl. |                                                                                                  |

Klikamy w **"Podpisz podpisem zaufanym"**.

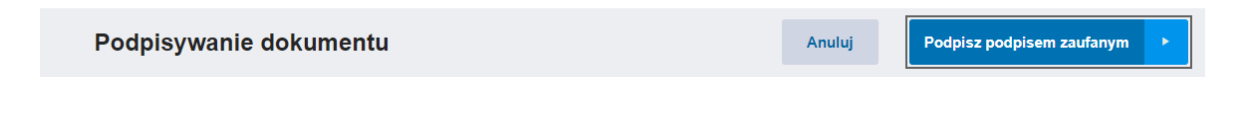

# Klikamy **POTWIERDŹ.**

| Potwierdź poc                           | lpisanie dokumer           | ntu                                                            | X |
|-----------------------------------------|----------------------------|----------------------------------------------------------------|---|
| Aby potwierdzić pod<br>usług korzystasz | bisanie dokumentu, zaloguj | się do swojego banku lub innego dostawcy tożsamości, z którego | ) |
| Anuluj                                  | POTWIERDŹ                  |                                                                |   |

Wniosek został wysłany.

# Mój Gov

☆ > Mój Gov > Pismo ogólne do podmiotu publicznego

# Dziękujemy. Twoje pismo ogólne zostało wysłane

Twoje pismo ogólne zostało wysłane do POLITECHNIKA KOSZALIŃSKA

Potwierdzenie wysłania pisma otrzymasz na swoją skrzynkę. Znajdziesz go w folderze wysłane.

Ustaw powiadomienia e-mailowe o nowych wiadomościach na skrzynce. Pokaż, jak to zrobić V

PRZEJDŹ DO MÓJ GOV

WYŚLIJ NOWE PISMO

## Sprawdzenie odpowiedzi

Aby sprawdzić czy otrzymaliśmy odpowiedź z danymi dostępowymi wchodzimy na stronę logowania (epuap.gov.pl - <u>link do logowania</u>) logujemy się na skrzynkę zgodnie z wcześniejszymi instrukcjami a następnie klikamy w **"Moja Skrzynka"**.

### Klikamy w wiadomość

| ♠           | KATALOG SPRAW |    | AKTUALNOŚCI                 | POMOC                            |                 |                                         |
|-------------|---------------|----|-----------------------------|----------------------------------|-----------------|-----------------------------------------|
| Zał         | atw sprawę    | Do | omyślna                     |                                  |                 |                                         |
| <b>L</b> 00 | debrane       |    | Globalny filtr              | Pokaż zaawansowane               |                 |                                         |
| 1. w        | ysłane        |    | Nadawca 🖡                   | Ternat ↓                         | Czas<br>na      | Data 🛓                                  |
| D R         | obocze        | 0  |                             | Przyznanie dostępu do konta eHMS | odbior<br>S.xml | 07.01.2021                              |
| 📇 М         | oje pliki     |    | POLITECHNIKA<br>KOSZALIŃSKA | Przyznanie dostępu do konta eHM  | IS.xml          |                                         |
|             | peracje       |    | POLITECHNIKA<br>KOSZALIŃSKA | UPP.xml                          |                 |                                         |
|             |               |    | • mpostek9703518            | Przyznanie dostępu do konta eHN  | 1S.xml          | ••••••••••••••••••••••••••••••••••••••• |
|             |               |    |                             |                                  |                 | « < <u>1</u> > >                        |

# Odczytujemy dane dostępu.

#### Dokument elektroniczny

Miejsce i data sporządzenia dokumentu Dane nadawcy Dane adresata POLITECHNIKA KOSZALIŃSKA 75-503 Koszalin Koszalin Śniadeckich 2 NIP: 6690505168 REGON: 000001703 DECYZJA Dostęp do modułu ePracownik Szanowny Panie, Dane dostępowe do platformy ePracownik Politechniki Koszalińskiej URL: ehms.tu.koszalin.pl login: hasło: Hasło należy zmienić podczas pierwszego logowania do platformy. Z poważaniem Dokument został podpisany, aby go zweryfikować należy użyć oprogramowania do weryfikacji podpisu. Data złożenia podpisu:

Podpis elektroniczny